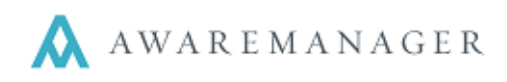

#### **Tenant Settings**

- Billing Contact
- Include in Automated Posting

| Tenant       | ▲ = + ⓑ 🖍 🗇 🔍 ☜ ⊞ 📕 🖬 🔤 🖂 |        |                  |                            |                   |  |
|--------------|---------------------------|--------|------------------|----------------------------|-------------------|--|
| Code:        | DURST CONSTRUCTION        | 1WTC   | Billing Contact: | SCHAAFFE.C                 | Cranstan Schaaffe |  |
| Alias:       | HO0373                    |        | Work Contact:    | SANFILIPPO,A               | ALBERT SANFILIPPO |  |
| Name:        | WTC TOWER 1LLC-PB         |        |                  | Check For Active Contract  |                   |  |
| Tenant Type: | TENANT                    | Tenant |                  | Check For Active Insurance | e                 |  |
| Website:     |                           |        |                  | Include In Automated Post  | ing               |  |

Reports

Automated Posting

Defaults

#### **Owner Settings**

Error Report by Owner fields:

- Work Error Recipients
  - Work Error Email Subject
  - Work Error Email Body
  - Work Error Email Closing

Posting Summary by Owner:

• Posting Summary Recipients

Summary Report by Tenant fields:

- Summary Email Subject
- Summary Email Body
- Summary Email Closing

| Work Error Recipients: snagrani@durst.org, CSchaaffe@durst.org, |                                                 |                        |  |  |
|-----------------------------------------------------------------|-------------------------------------------------|------------------------|--|--|
|                                                                 | Tfrantz@durst.org                               |                        |  |  |
| Posting Summary Recipients:                                     | snagrani@durst.org, CSchaa<br>Tfrantz@durst.org | affe@durst.org,        |  |  |
|                                                                 |                                                 |                        |  |  |
| Work Error Email Subject:                                       | Auto Posting Errors                             |                        |  |  |
| Work Error Email Body:                                          | WE-BODY                                         | Work Error E-mail Body |  |  |
| Work Error Email Closing:                                       | WE-CLOSE                                        | Work Error Email Closi |  |  |
| Summary Email Subject:                                          | Auto Posting Summary                            |                        |  |  |
| Summary Email Body:                                             | SE-BODY                                         | Summary E-mail Body    |  |  |
| Summary Email Closing                                           | SE-CLOSE                                        | Summary E-mail Closi   |  |  |

Timestamps

External

Files

Reminders

#### **Work Transaction Preferences**

Timer Settings:

- Timer Active
- Date Last Executed
- Frequency
- Time of Day
- Commencement

Search Settings:

• Search Criteria ("View Search")

| Kenter Kalida       | ation Automated Posting Custom Fie |  |  |  |  |
|---------------------|------------------------------------|--|--|--|--|
|                     | ✓ Timer Active                     |  |  |  |  |
| Date Last Executed: | August 9, 2017                     |  |  |  |  |
| Frequency:          | Daily                              |  |  |  |  |
| Time Of Day:        | 10:26                              |  |  |  |  |
| Commencement:       | July 25, 2017                      |  |  |  |  |
|                     | View Search                        |  |  |  |  |
|                     |                                    |  |  |  |  |

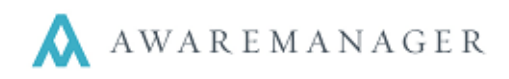

#### **Behavior**

- 1) Posting will run based on frequency specified in Work Transaction Preferences
- For each Work record to be included, it must meet all the validation checks defined in Work Transaction Preferences
- Costs/Charges are posted to the Work Transactions capsule based on settings defined in the Extra settings tab in Work Transaction Preferences

| < Ext                  | a Work Validation   | Automated Posting | Custom Fields   | Mandatory Fields  | Uppe |
|------------------------|---------------------|-------------------|-----------------|-------------------|------|
| V Work                 | Transaction Total ( | Cannot Be Zero    |                 |                   |      |
| 🖂 Must                 | Be Billable If Only | Income (Charge) W | ork Transaction | is Are Being Crea | ted  |
| Activ                  | Owner Required      |                   |                 |                   |      |
| Activ                  | Bill Code Require   | d                 |                 |                   |      |
| Active Tenant Required |                     |                   |                 |                   |      |
| 🗸 Date                 | Completed Require   | d                 |                 |                   |      |
|                        |                     |                   |                 |                   |      |

- If the operation could not run due to invalid Work Transaction Preferences > Automated Posting settings, an error message will be posted to the System Log.
- 5) For any Work with errors that prevented posting, an Error Report by Property will be sent to the Work Error Recipients. Other warnings included (but don't stop posting): Work is not linked to a Tenant (unless specifically required), the Tenant is not linked to a Billing Contact, or the Billing Contact does not have a valid email address.

| C Defaults Reports Automat  | ed Posting Timestamps External Files Reminders                |  |  |  |  |
|-----------------------------|---------------------------------------------------------------|--|--|--|--|
| Work Error Recipients:      | snagrani@durst.org, CSchaaffe@durst.org,<br>tfrantz@durst.org |  |  |  |  |
| Posting Summary Recipients: | snagrani@durst.org, CSchaaffe@durst.org,<br>tfrantz@durst.org |  |  |  |  |
| Work Error Email Subject:   | Work Frror Summary                                            |  |  |  |  |

| Work Error Email Subject: | Work Error Summary |                        |
|---------------------------|--------------------|------------------------|
| Work Error Email Body:    | WE-BODY            | Work Error E-mail Body |
| Work Error Email Closing: | WE-CLOSE           | Work Error Email Closi |
| Summary Email Subject:    | Posting Summary    |                        |
| Summary Email Body:       | SE-BODY            | Summary E-mail Body    |
| Summary Email Closing:    | SE-CLOSE           | Summary E-mail Closi   |

| Subject: | BB Error Sul                                                         | bject     |  |  |  |  |  |  |
|----------|----------------------------------------------------------------------|-----------|--|--|--|--|--|--|
| Body:    | Please see the following posting errors attributed to your building. |           |  |  |  |  |  |  |
|          | Post Work Errors for One Bryant Park                                 |           |  |  |  |  |  |  |
|          | 0043747 Charge account could not be located for Material rec         |           |  |  |  |  |  |  |
|          |                                                                      |           |  |  |  |  |  |  |
|          | Please contact the management office if you have any questions.      |           |  |  |  |  |  |  |
|          | Sincerely,<br>The Durst Orga                                         | anization |  |  |  |  |  |  |

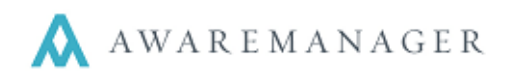

- 6) For all Work that posted successfully, work transaction records will be created
  - a. Note automated posting indicators:
    - Posted By
    - Batch starts with "AP"

# Work Transaction List 💧 🗎 🕂 🖻 🖍 🗑 🛴 🐺 🗖 🔍 🖽 🔒 具

| Division | Number | Batch                 | Source    | Account       | Amount   | Date Posted  | Time Posted | Posted By |
|----------|--------|-----------------------|-----------|---------------|----------|--------------|-------------|-----------|
| OPS      | B01208 | AP2017.05.11-10:21:00 | Time      | OPS-TIME-COST | \$90.00  | May 11, 2017 | 10:21       | AUTOMATED |
| OPS      | B01209 | AP2017.05.11-10:21:00 | Materials | OPS-MAT-COST  | \$29.25  | May 11, 2017 | 10:21       | AUTOMATED |
| OPS      | B01210 | AP2017.05.11-02.00    | Vendors   | OPS-VEN       | \$123.00 | May 11, 2017 | 10:21       | AUTOMATED |

- 7) The System Log will post an entry: Automated Posting Timer Process Finished If a Work record included in the posting was missing a Property, the Work won't be posted and the record will be noted here
- 8) Two reports will be generated:
  - a. **Summary Report by Tenant** sent to a Tenant's *Billing Contact* summarizing all the work posted for that Tenant per Division

| Work Error Email Subject: | Work Error Summary |                        |
|---------------------------|--------------------|------------------------|
| Work Error Email Body:    | WE-BODY            | Work Error E-mail Body |
| Work Error Email Closing: | WE-CLOSE           | Work Error Email Closi |
| Summary Email Subject:    | Posting Summary    |                        |
| Summary Email Body:       | SE-BODY            | Summary E-mail Body    |
| Summary Email Closing:    | SE-CLOSE           | Summary E-mail Closi   |

| Summary    | of Charges for ABC In      | с.                 |         |
|------------|----------------------------|--------------------|---------|
| 0043737    | SECURITY                   | \$1,535.14         |         |
| 0043738    | CLN-HOLIDAY                | \$205.00           |         |
|            | Total:                     | \$1,740.14         |         |
| Summary    |                            |                    |         |
| 0043737    | SECURITY                   | \$535.14           |         |
| 0043738    | CLN-HOLIDAY                | \$205.00           |         |
|            | Total:                     | \$740.14           |         |
| Please con | tact the management office | if you have any qu | estions |

**b.** Posting Summary by Property – compilation of all Work posted by Tenant, for all Tenants linked to the given Owner

| Work Error Recipients:      | snagrani@durst.org, CSchaaffe@durst.org,<br>tfrantz@durst.org |
|-----------------------------|---------------------------------------------------------------|
| Posting Summary Recipients: | snagrani@durst.org, CSchaaffe@durst.org,<br>tfrantz@durst.org |

Subject: Posting Summary: Building A

## Body: Summary of Charges for ABC Inc.

| 0043737 | SECURITY    |        | \$1,535.14 |
|---------|-------------|--------|------------|
| 0043738 | CLN-HOLIDAY |        | \$205.00   |
|         |             | Total: | \$1,740.14 |

### Summary of Costs for ABC Inc.

| 0043737 | SECURITY    |        | \$535.14 |
|---------|-------------|--------|----------|
| 0043738 | CLN-HOLIDAY |        | \$205.00 |
|         |             | Total: | \$740.14 |